## 電子証明書の選択画面が表示されない場合の対処方法について

(Microsoft Edge の場合) 画面は WEB-FB の例

| Image: Statistic in Backet in Backet in Bac                                       |
|----------------------------------------------------------------------------------------------------|
| <ul> <li>C C C C C C C C C C C C C C C C C C C</li></ul>                                                                                                    |
| URL(https://www)の左側の鍵マーク C をクリック         NTERPENDIAL         NTERPENDIAL<                                                                                                    |
| 2         2         2         2         2         2         2         2         2         2         2         2         2         2         2         2         2         2         2         2         2         2         2         2         2         2         2         2         2         2         2         2         2         2         2         2         2         2         2         2         2         2         2         2         2         2         2         2         2         2         2         2         2         2         2         2 <t< th=""></t<>                                                                                                    |
| I D BA/SAF#EEDDBEZEJBE × D BA/SP-TP/NCH2/Y × + I D BA/SAF#EEDDBEZEJBE × D BA/SP-TP/NCH2/Y × + I D BA/SP-TP/NCH2/N I BA/SP-TP/NCH2/Y × + I D BA/SP-TP/NCH2/N I BA/SP-TP/NCH2/Y × + I D BA/SP-TP/NCH2/N I BA/SP-TP/NCH2/Y × + I D BA/SP-TP/NCH2/N I BA/SP-TP/NCH2/Y × + I D BA/SP-TP/NCH2/Y × + I D B/SP-TP/NCH2/Y × + I D B/SP-TP/NCH2/Y × + I D B/SP-TP/NCH2/Y × + I D B/SP-TP/NCH2/Y × + I D B/SP-TP/NCH2/Y × + I D B/SP-TP/NCH2/Y × + I D B/SP-TP/NCH2/Y × + I D B/SP-TP/NCH2/Y × + I D B/SP-TP/NCH2/Y × + I D B/SP-TP/NCH2/Y × + I                                                                                                    |
| <ul> <li>A value = 200 ± 21 µ ≤ x → 1 × value = 200 ± 21 µ ≤ x → 1 × value = 200 ± 200 ± 20</li></ul> |
|                                                                                                    |
|                                                                                                    |
|                                                                                                    |
| Code 2 21/1 5-29     Code 2 21/1 5-29     C              |
| 2 corf+ExtFashER     10 - パスワードの入力     10 - パスワードの入力     10 - パスワードの入力     10 - パスワードの入力     10 - パスワードの入力     10 - パスワード     10 - パスワード     10 - パスワード     10 - パスワード     10 - パスワード     10 - パスワード     10 - パスワード     10 - パスワード     10 - パスワード     10 - パスワード     10 - パスワード     10 - パスワード     10 - パスワードの入力     10 - パスワード     10 - パスワードの入力     10 - パスワードの入力     10 - パスワードの入力     10 - パスワードの入力     10 - パスワードの入力     10 - パスワード     10 - パスワードの入力     10 - パスワード     10 - パスワードの入力     10 - パスワードの入力     10 - パスワードの入力     10 - パスワードの入力     10 - パスワードの入力     10 - パスワードの入力     10 - パスワードの入力     10 - パスワードの入力     10 - パスワードの入力     10 - パスワードの入力     10 - パスワードの入力     10 - パスワードの入力     10 - パスワード     10 - パスワード     10 - パー     10 - パー                    |
| JavaScript       U FFT         Cocke 25/1- F-9       ID · パスワードの入力 ②         P 209/1-100 出版 521 [B4: X]       ************************************                                                                                                    |
| ・       ・       ・       ・       ・       ・       ・       ・       ・       ・       ・       ・       ・       ・       ・       ・       ・       ・       ・       ・       ・       ・       ・       ・       ・       ・       ・       ・       ・       ・       ・       ・       ・       ・       ・       ・       ・       ・       ・       ・       ・       ・       ・       ・       ・       ・       ・       ・       ・       ・       ・       ・       ・       ・       ・       ・       ・       ・       ・       ・       ・       ・       ・       ・       ・       ・       ・       ・       ・       ・       ・       ・       ・       ・       ・       ・       ・       ・       ・       ・       ・       ・       ・       ・       ・       ・       ・       ・       ・       ・       ・       ・       ・       ・       ・       ・       ・       ・       ・       ・       ・       ・       ・       ・       ・       ・       ・       ・       ・       ・       ・       ・       ・       ・       ・       ・       ・       ・       ・                                                                                                          |
| トラッカ- 0.0 がブロック2ttました)     >       3         3         * ・ ・ ・ ・ ・ ・ ・ ・ ・ ・ ・ ・ ・ ・ ・ ・ ・ ・ ・                                                                                                    |
| 3)<br>* ■ ▲ ★ ④ ↓ ♥ # # ↓ ↓ ↓ ★ ↓ ★ ↓ ★ ↓ ★ ↓ ★ ↓ ★ ↓ ↓ ↓ ↓                                                                                                    |
| 3<br>・ たく 望ん 望ん 学系 生 ひ た ス / ジ / ジ / ジ / ジ / ジ / ジ / ジ / ジ / ジ /                                                                                                    |
| <ul> <li>★ 10 10 法A/BAR###00#8881 (桑牟 x 10 法A/9-474/1/4797 x +</li> <li>→ 0 x</li> <li>← ○ ∩ ○ https://www13.ib.shinkin-ib.jp/wst/webfb/wfblin000.do?Code=MTU4Mw==</li> <li>▲ ☆ 印 作 6 % … ○</li> <li>▲ ☆ 印 作 6 % … ○</li> <li>▲ ☆ □ □ ★ 描太 图: E: E ☆ 0.</li> <li>▲ ☆ □ □ ★ 描太 図: E: E ☆ 0.</li> <li>▲ ☆ □ □ ★ 描太 図: E: E ☆ 0.</li> <li>▲ ☆ □ □ ★ 描太 図: E: E ☆ 0.</li> <li>▲ ☆ □ □ ★ 描太 図: E: E ☆ 0.</li> <li>▲ ☆ □ □ ☆ 0.</li> <li>▲ ☆ □ □ ☆ 0.</li> <li>▲ ☆ □ ○ ↓ ↓ ☆ 0.</li> <li>▲ ☆ □ ○ ↓ ↓ ↓ ↓ ↓ ↓ ↓ ↓ ↓ ↓ ↓ ↓ ↓ ↓ ↓ ↓ ↓ ↓</li></ul>                                                                                                    |
| <ul> <li>▲ C G C https://www13.ib.shinkin-ib.jp/wst/webfb/wfblin000.do?Code=MTU4Mw==</li> <li>▲ ☆ ロ ☆ G ☆ … ②</li> <li>▲ ☆ ロ ☆ G ☆ … ③</li> <li>▲ ☆ ロ ☆ G ☆ … ③</li> <li>▲ ☆ ロ ☆ G ☆ … ③</li> <li>▲ ☆ ロ ☆ G ☆ … ④</li> <li>▲ ☆ ロ ☆ G ☆ … ④</li> <li>▲ ☆ ロ ☆ G ☆ … ④</li> <li>▲ ☆ ロ ☆ G ☆ … ④</li> <li>▲ ☆ ロ ☆ G ☆ … ④</li> <li>▲ ☆ ロ ☆ G ☆ … ●</li> <li>▲ ☆ ロ ☆ G ☆ … ●</li> <li>▲ ☆ ロ ☆ G ☆ … ●</li> <li>▲ ☆ ロ ☆ G ☆ … ●</li> <li>▲ ☆ □ ☆ G ☆ … ●</li> <li>▲ ☆ □ ☆ G ☆ … ●</li> <li>▲ ☆ □ ☆ G ☆ … ●</li> <li>▲ ☆ □ ☆ G ☆ … ●</li> <li>▲ ☆ □ ☆ G ☆ … ●</li> <li>▲ ☆ □ ☆ G ☆ … ●</li> <li>▲ ☆ □ ☆ G ☆ … ●</li> <li>▲ ☆ □ ☆ G ☆ … ●</li> <li>▲ ☆ □ ☆ G ☆ … ●</li> <li>▲ ☆ □ ☆ G ☆ … ●</li> <li>▲ ☆ □ ☆ □ ☆ G ☆ … ●</li> <li>▲ ☆ □ ☆ □ ☆ □ ☆ G ☆ … ●</li> <li>▲ ☆ □ ☆ □ ☆ □ ☆ □ ☆ □ ☆ □ ☆ □ ☆ □ ☆ □ ☆</li></ul>                                                                                                    |
| く 証明者の選択       ×       x字サイス 標準 拡大 困ったとさは ピ       Q         「私私VA02211583の発行者Shinkin Internet Banking<br>Intermediate G2CA       >       「証明書の選択をリセットする」をクリック         「証明書の選択をリセットする」をクリック       「ID・パスワードの入力 ?       *         「ガインバスワード       ログインバスワード       」                                                                                                    |
| <ul> <li></li></ul>                                                                                                    |
|                                                                                                    |
| □ <sup>証明eo</sup> @#Reltyring<br>「証明書の選択をリセットする」をクリック<br><b>ID・パスワードの入力</b><br>**<br>**                                                                                                    |
| ID・パスワードの入力 ?         *         *         が客様ID         ログインパスワード                                                                                                    |
| お客様ID<br>ログインパスワード                                                                                                    |
| ログインパスワード                                                                                                    |
|                                                                                                    |
|                                                                                                    |
| $\widehat{4}$                                                                                                    |
| ・① 法人・個人事業主のお客誌   桑名 × ○ 法人インターネットバンキング × + - ○ ×                                                                                                    |
| ← C A C https://www13.ib.shinkin-ib.jp/wst/webfb/wfblin000.do?Code=MTU4Mw== A A C C C A A A A A A A A A A A A A A                                                                                                    |
|                                                                                                    |
|                                                                                                    |
|                                                                                                    |
| 選択肢をリセットする   をクリック                                                                                                    |
| ■ <b>電子証明書</b> ID・パスワードの人力                                                                                                    |
| 電子証明書 <sup>2</sup>   ID・パスワードの入力 <sup>(2)</sup>                                                                                                    |
| 電子証明書 ?       ID・パスワードの人刀 *         電子証明書ログイン       A客様D                                                                                                    |

以上で、電子証明書が選択されたままの状態をリセットすることができました。 電子証明書ログインから電子証明書の選択を行ってログインしてください。